## Setting up a Zoom Meeting with Online Registration

**NOTE**: Zoom registration can be used only for Free events. Zoom registration allows users to register with Zoom for the meeting and receive a confirmation email and calendar reminder. It also allows you as the chapter/region to manage your registrants for your virtual events. (If you'd like to add a donation feature at the time of registration, you can either have your event registration on the NEWH website, or you can include a 'text to give' option and offer that during your event – please work with Susan Huntington in the Inc. office to this set up PRIOR to your event.)

1. Log into your shared NEWH Zoom account (schedule meeting thru web portal and not Zoom app)

#### 2. Click on Meetings on the left hand side

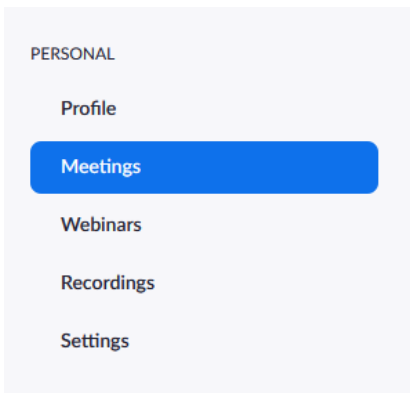

NOTE: since you share Zoom accounts, please do not change any information in the Profile settings (it includes a standard NEWH logo, and the profile name)

#### 3. Click on Schedule a New Meeting

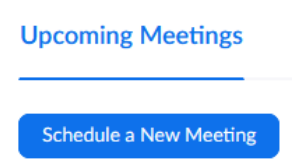

Fill in the <u>Topic</u> field with the name of your NEWH Virtual Event \*Include your chapter/region name in the topic (i.e. NEWH/Rocky Mountain CEU)

 Fill in the <u>Description</u> field with the description of your NEWH Virtual Event

| Торіс                  | NAME OF YOUR MEETING HERE                                         |
|------------------------|-------------------------------------------------------------------|
| Description (Optional) | Further describe your <u>NEWH</u> virtual program in this section |
|                        |                                                                   |

5. Set your date, time and duration of your upcoming meeting – <u>pay attention</u> to the time zone.

| When      | 05/20/2020 III 4:00 V PM V                |
|-----------|-------------------------------------------|
| Duration  | $1 \rightarrow hr 0 \rightarrow min$      |
| Time Zone | (GMT-5:00) Central Time (US and Canada) v |

Recurring meeting

# 6. Click the Registration Required box

#### 7. Click the Require Meeting Password Box if it is not checked.

You can either use the system generated meeting password, or you may create your own password

| Registration     | ✓ Required                                                |
|------------------|-----------------------------------------------------------|
| Meeting ID       | Generate Automatically O Personal Meeting ID 517 495 8102 |
| Meeting Password | Require meeting password     PASSWORD                     |
| Video            | Host 🔿 on 🖲 off                                           |
|                  | Participant () on () off                                  |
| Audio            | ○ Telephone ○ Computer Audio 		 ● Both                    |
|                  | Dial from United States of America Edit                   |

# 8. Verify that your intended meeting options are checked

| Meeting Options | ☑ Enable join before host                               |                                  |              |
|-----------------|---------------------------------------------------------|----------------------------------|--------------|
|                 | Mute participants upon entry                            |                                  |              |
|                 | Enable waiting room                                     |                                  |              |
|                 | Only authenticated users can join                       |                                  |              |
|                 | $\ensuremath{\boxdot}$ Record the meeting automatically | $\bigcirc$ On the local computer | In the cloud |
|                 |                                                         |                                  |              |

## 9. Click Save

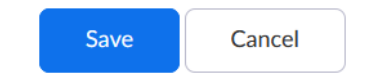

### 10. This screen will then open:

|                      |                                                                          | Start this M                     |
|----------------------|--------------------------------------------------------------------------|----------------------------------|
| Торіс                | NAME OF YOUR MEETING HERE                                                |                                  |
| Description          | Further describe your NEWH virtual program in this section               |                                  |
| Time                 | May 20, 2020 04:00 PM Central Time (US and Canada)                       |                                  |
|                      | Add to (3) Google Calendar (ics) (3) Yah                                 | oo Calendar                      |
| Meeting ID           | 816 2179 9111                                                            |                                  |
| Meeting Password     | Show                                                                     |                                  |
| Registration Link    | https://newh.zoom.us/meeting/register/tZUrdeivpzIrG9V4OVclEyFExv4qCEfdbR | e3 Copy Invit                    |
| Video                | Host Off                                                                 |                                  |
|                      | Participant Off                                                          |                                  |
| Audio                | Telephone and Computer Audio                                             |                                  |
|                      | Dial from United States of America                                       |                                  |
| Meeting Options      | <ul> <li>Enable join before host</li> </ul>                              |                                  |
|                      | <ul> <li>Mute participants upon entry 👔</li> </ul>                       |                                  |
|                      | $\times$ Enable waiting room                                             |                                  |
|                      | $\times$ Only authenticated users can join                               |                                  |
|                      | <ul> <li>Record the meeting automatically in the cloud</li> </ul>        |                                  |
| Delete this Meeting  | Save as a Meeting Template                                               | Edit this Meeting Start this Mee |
| gistration Email S   | ettings Branding Poll                                                    |                                  |
| Nanage Attendees     | Registrants: 0                                                           |                                  |
| legistration Options | Automatically Approved                                                   |                                  |
|                      | imes Send an email to host                                               | *                                |
|                      | $\times$ Close registration after meeting date                           |                                  |
|                      | <ul> <li>Show social share buttons on registration page</li> </ul>       |                                  |
|                      |                                                                          | /                                |
|                      |                                                                          |                                  |

### 12. With the Registration tab highlighted click Edit on the far right of Registration Options

- Click on Close registration after event date
- Click on Questions or Custom Questions to customize your registration form Add any specific fields you'd like here – i.e. Add Organization field (make this required) so individuals have to enter their Company/School name. Also if you are having a CEU – you may want to add this question: *Please enter your IDCEC/AIA number or enter NA*
- Click on View to the far right of Manage Attendees to see all who have registered

| earch | by name or email |                               |                          | Se  |
|-------|------------------|-------------------------------|--------------------------|-----|
|       | Registrants      | Email Address                 | Registration Date        |     |
|       | Lucille Von Zeal | huntington5@icloud.c<br>om    | May 20, 2020 03:59<br>PM | ору |
|       | Susan Huntington | susan.huntington@ne<br>wh.org | May 20, 2020 03:45<br>PM | ору |
|       | Julie Hartmann   | julie.hartmann@newh.<br>org   | May 20, 2020 03:44 C     | ору |

 If you see anyone that should not be registered - To cancel a registrant, click next to their name, click Cancel Registration, a new screen will pop up giving you the option to send a cancelation email to the registrant

|                                                    |                                                                               | Back |
|----------------------------------------------------|-------------------------------------------------------------------------------|------|
|                                                    |                                                                               |      |
| cille Von Zeal (hunting                            | ton5@icloud.com)                                                              |      |
| bject:                                             |                                                                               |      |
| NAME OF YOUR MEE                                   | TING HERE - Registration Cancelled                                            |      |
| dy:                                                |                                                                               |      |
| Your registration for Na<br>and Canada) has been ( | AME OF YOUR MEETING HERE at May 20, 2020 03:59 PM Central Time (US cancelled. |      |
| rou will not receive any                           | y further emails about this meeting.                                          |      |
|                                                    |                                                                               |      |
|                                                    |                                                                               |      |
|                                                    |                                                                               | .11) |
|                                                    |                                                                               |      |

13. On the **Email Settings** tab, click on Edit to the far right of Email Contact and change the email address to your board member contact in charge of the event. This email will be on all confirmation emails sent out – it would be best to change it to the person(s) heading the event.

| Registration    | Email Settings     | Branding | Poll         | Live Streaming                      |
|-----------------|--------------------|----------|--------------|-------------------------------------|
| Email Contact:  |                    | San      | Fransicsco   | Chapter, newhsf.marketing@gmail.com |
| Confirmation Em | ail to Registrants | Sen      | d upon regis | stration Send me a preview email    |

- 14. Click on **Edit** on the far right of **Confirmation Email to Registrants** to customize your confirmation email to registrants
- 15. Click on Branding and upload your Chapter's NEWH logo to make your invite more personalized

| Registration     | Email Settings             | Branding                                  | Poll                                                  |                                            |
|------------------|----------------------------|-------------------------------------------|-------------------------------------------------------|--------------------------------------------|
| Manage Attende   | ees Regi                   | strants: 0                                |                                                       |                                            |
| Registration Opt | tions Auto                 | omatically Approve                        | d                                                     |                                            |
|                  | × Se                       | end an email to ho                        | st                                                    |                                            |
|                  | × Cl                       | lose registration af                      | ter meeting date                                      |                                            |
|                  | ✓ Sł                       | now social share bu                       | uttons on registration page                           |                                            |
|                  |                            |                                           |                                                       |                                            |
| Banner           | Your ba                    | nner is displayed at                      | the top of your invitation page.                      |                                            |
|                  | Upl                        | oad                                       |                                                       |                                            |
|                  | Image re                   | quirements:                               |                                                       |                                            |
|                  | <ul> <li>GIF,JF</li> </ul> | PG/JPEG or 24-bit PM                      | NG                                                    |                                            |
|                  | • The s<br>• The n         | uggested dimensions<br>naximum dimensions | :: 640px by 200px<br>: 1280px by 400px                |                                            |
| Logo             | Your log<br>and in t       | o is displayed on the email invitation    | ne right side of the meeting topic or to the meeting. | n your invitation page, registration page, |
|                  | Upl                        | oad                                       |                                                       |                                            |
|                  | Image re                   | quirements:                               |                                                       |                                            |
|                  | • JPG/J                    | IPEG or 24-bit PNG                        |                                                       |                                            |
|                  | • The s                    | uggested dimensions                       | : 200px by 200px                                      |                                            |
|                  | • The n                    | naximum dimensions                        | : 400px by 400px                                      |                                            |

16. After your meeting is set up, copy the registration link and share it with Diane Federwitz at the Inc. office (diane.federwitz@newh.org) to include with your invite and post to the NEWH Inc.'s website.